## 技術ノート KGTN 2020040802

## 現象

[GGH6.X] Admin Console のタブ Updates で Install ボタンをクリックしアップデートをインストールした。その後、GGの動作で問題が発生するようになったが回復する方法は?

## 説明

タブ Updates で Install ボタンをクリックした場合、それによってインストールされたアップデートをアンインスト ール (削除) することは出来ません。このような場合は、以下の手順で GG を再インストールしてください。

- 1. ライセンスファイルをバックアップします。
- 2. GG のプログラム (GO-Global Host) をアンインストールします。
- 3. サーバーを再起動します。
- 4. GG のホスト機能を新規にインストールします。
- 5. サーバーを再起動します。
- 6. 上記1でバックアップしたライセンスファイルをインストールします。
- 7. 必要な設定 (Admin Console および XML ファイル) を行います。
- 8. サーバーを再起動します。

| Session Startup                                                                                                    | Session                            | n Shutdown                         | Client Access  |
|----------------------------------------------------------------------------------------------------|------------------------------------|------------------------------------|----------------|
| Security                                                                                                    | Log                                | Updates                            | General        |
| Defer installation of<br>GraphOn<br>he following GO-Globa                                                           | Windows Updat<br>al updates are av | es until they have bee<br>ailable. | n certified by |
|                                                                                                    |                                    |                                    |                |
| he following GO-Globa<br>estarts.                                                                                   | al updates will be                 | enabled the next time              | the computer   |
| he following GO-Globa<br>estarts.<br>none                                                                           | al updates will be                 | enabled the next time              | the computer   |
| he following GO-Globa<br>estarts.<br>none                                                                           | al updates will be                 | enabled the next time              | the computer   |
| "he following GO-Globa<br>estarts.<br>none<br>"he following GO-Globa                                                | al updates will be                 | enabled the next time              | the computer   |
| "he following GO-Globa<br>estarts.<br>none<br>"he following GO-Globa<br>host_6.0.1.29306.msi<br>web_6.0.1.29306.msi | al updates will be                 | enabled the next time              | the computer   |

Last reviewed: Apr 08, 2020 Status: DRAFT Ref: NONE Copyright © 2020 kitASP Corporation